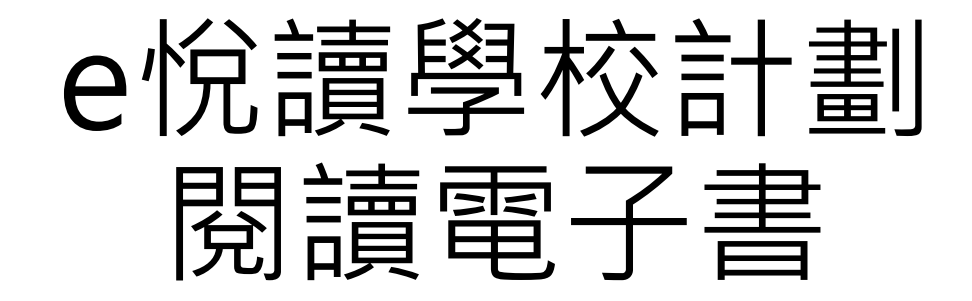

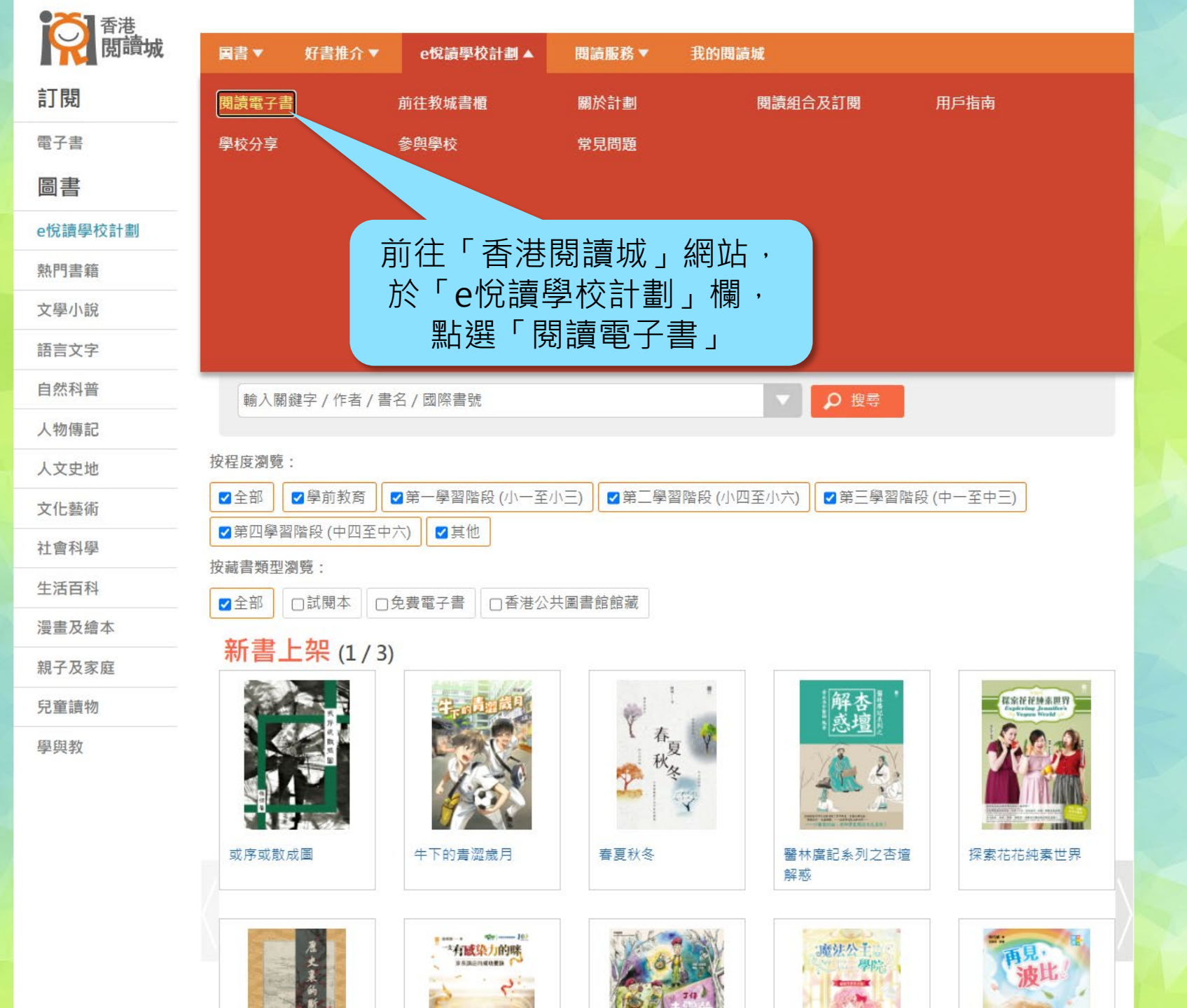

https://www.hkreadingcity.net/zh-hant/ereadscheme

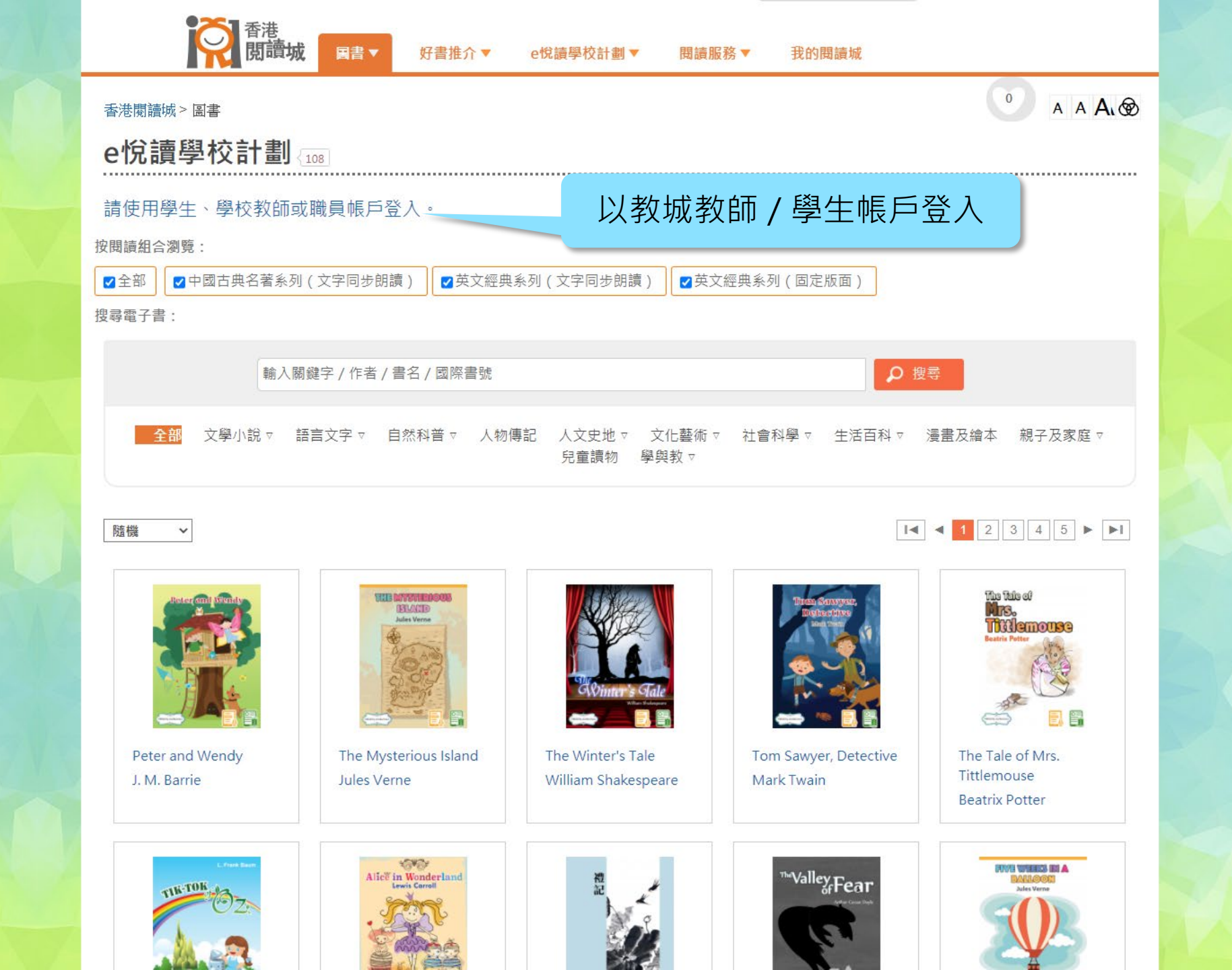

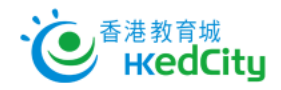

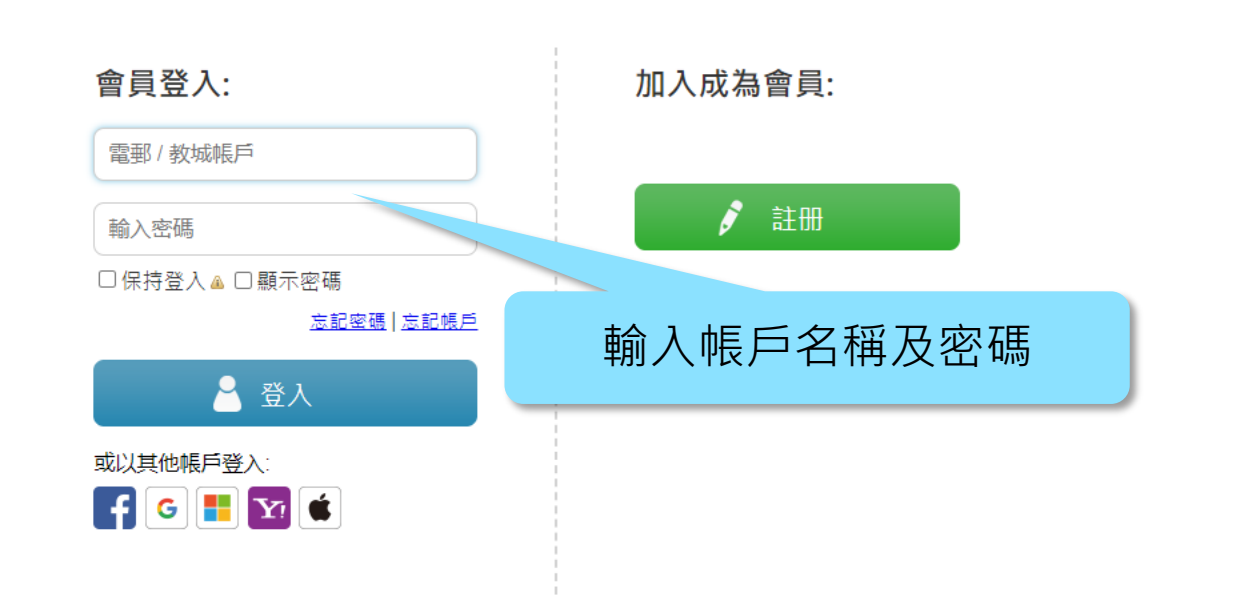

<u>ENG</u> | 主頁

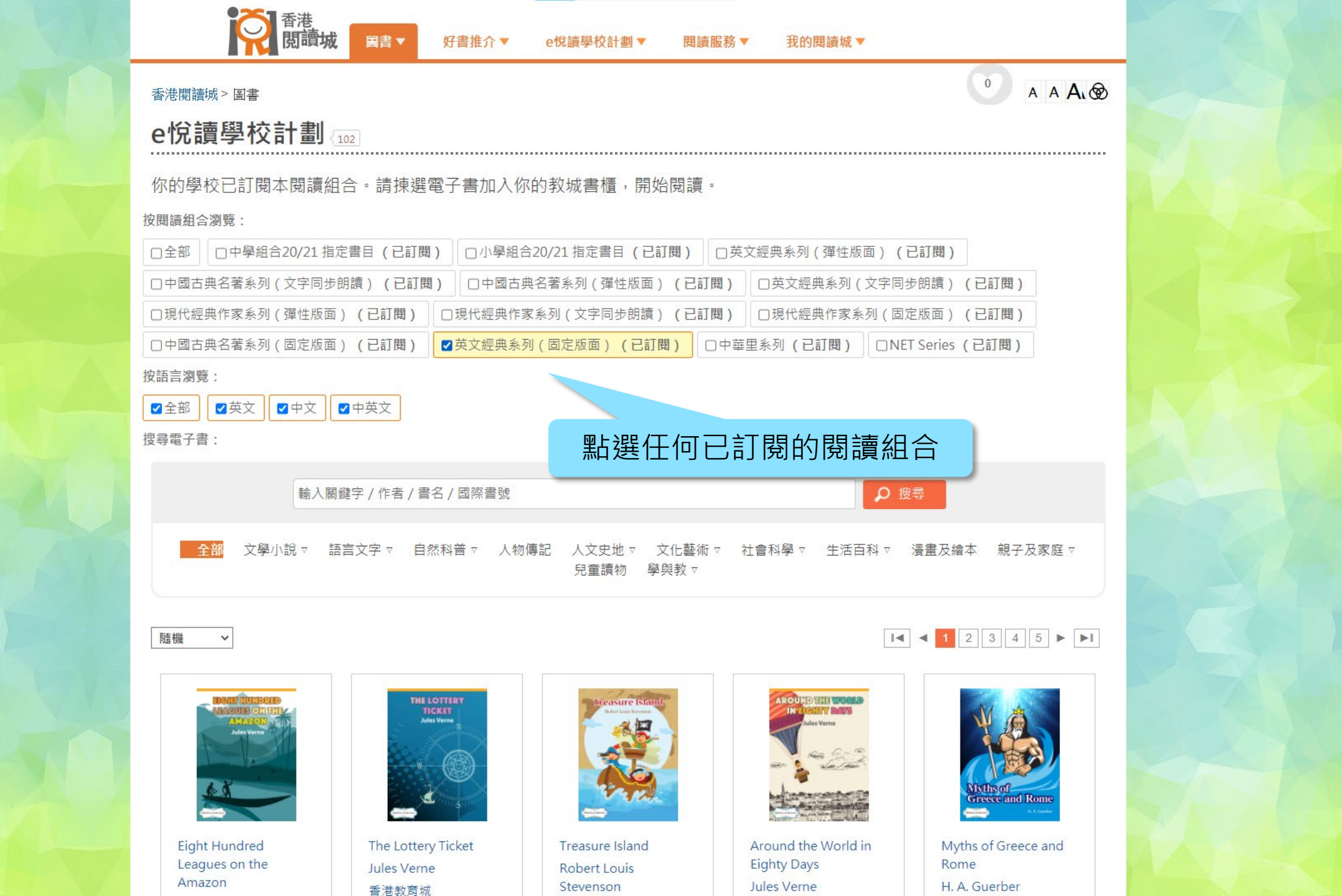

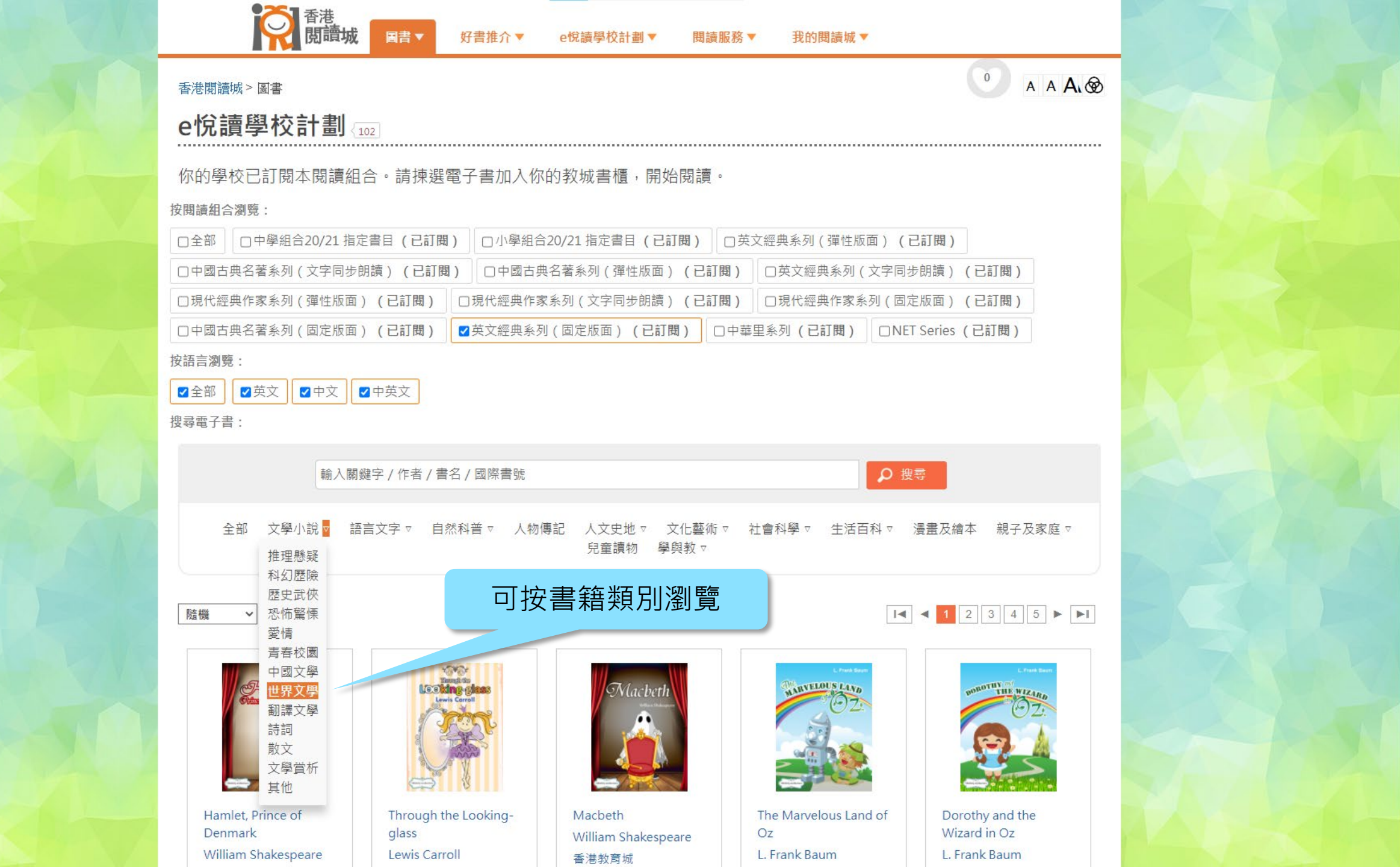

# e 佗 讀 學 校 計 劃 你的學校已訂閱本閱讀組合。請揀選電子書加入你的教城書櫃,開始閱讀。 按閱廳組合瀏覽: ① 中學組合20/21 指定書目(已訂問) ① 小學組合20/21 指定書目(已訂問) ① 中學組合20/21 指定書目(已訂問) ① 小學組合20/21 指定書目(已訂問) ① 中學組合20/21 指定書目(已訂問) ① 小學組合20/21 指定書目(已訂問) ① 中學組合20/21 指定書目(已訂問) ① 小學組合20/21 指定書[(已訂問)) ① 中國古典名著系列(文字同步朗讀)(已訂問) ① 英文經典系列(資性版面)(已訂問) ① 中國古典名著系列(國定版面)(已訂問) ① 現代經典作家系列(國定版面)(已訂問) ① 中國古典名著系列(國定版面)(已訂問) ① 現代經典作家系列(國定版面)(已訂問) ① 中國古典名著系列(國定版面)(已訂問) ① 現代經典作家系列(國定版面)(已訂問) ① 中國古典名著系列(國定版面)(已訂問) ① 現代經典作家系列(國定版面)(已訂問) ① 中國古典名著系列(國定版面)(已訂問) ① 現代經典作家系列(國定版面)(已訂問) ① 中國古典名著系列(國定版面)(已訂問) ① 中國主與名第人的(國定版面)(已訂問) ① 中國古典名著系列(國定版面)(已訂問) ① 中華里系列(已訂問) ① NET Series(已訂問) ② 伊亞 ④ 中英文 】 ① 中國文 】 ① 中國文

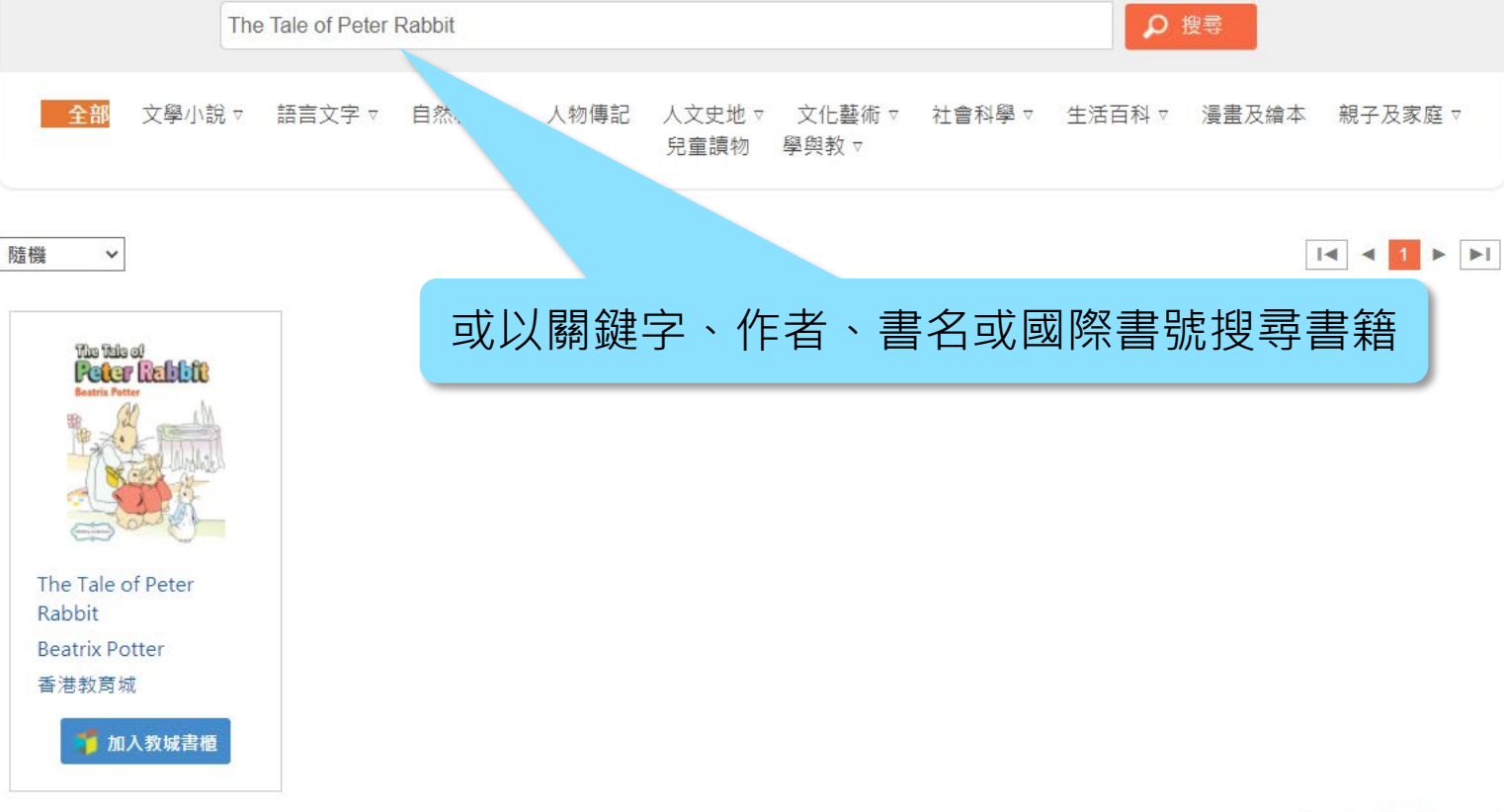

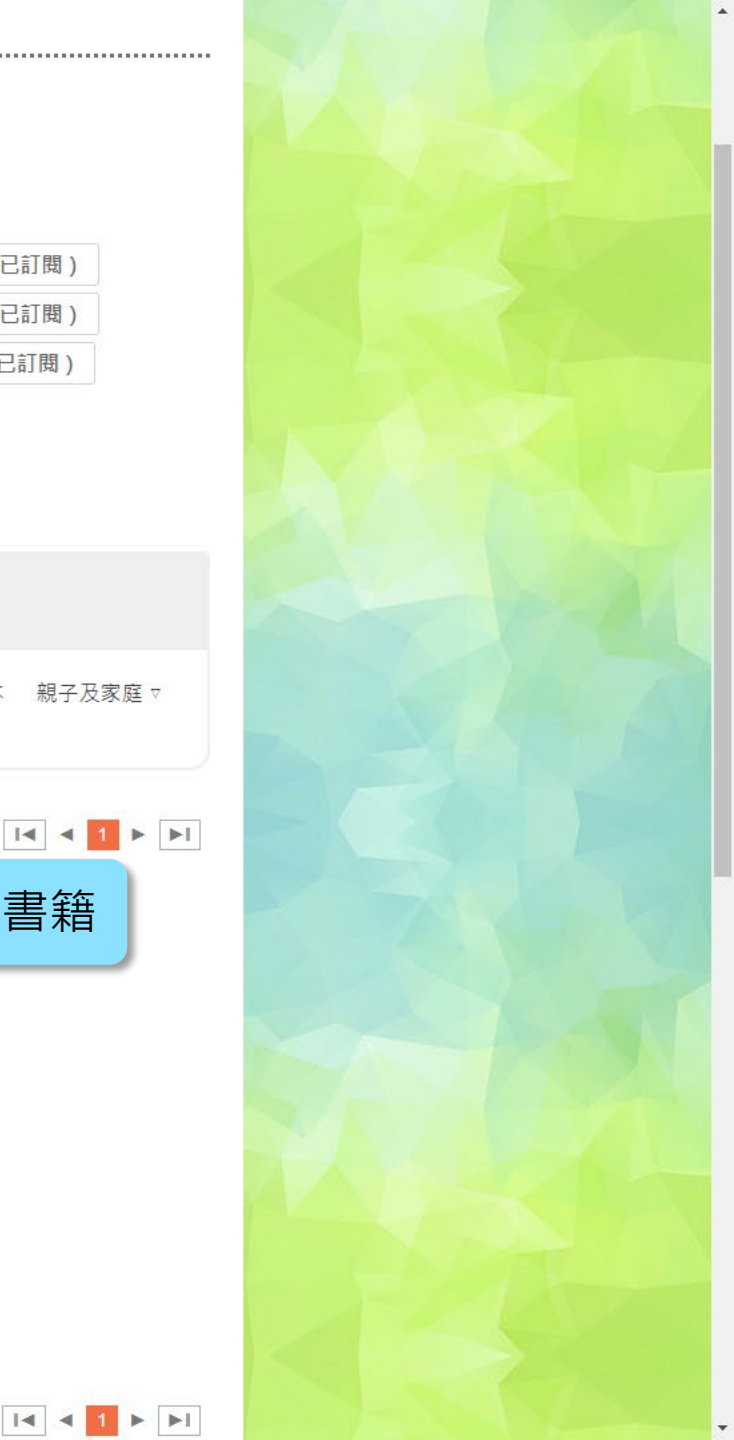

### e悅讀學校計劃 你的學校已訂閱本閱讀組合。請揀選電子書加入你的教城書櫃,開始閱讀。 按閱讀組合瀏覽: □全部 □中學組合20/21 指定書目(己訂閱) □小學組合20/21 指定書目(己訂閱) □英文經典系列(彈性版面)(己訂閱) □中國古典名著系列(文字同步朗讀)(已訂閱)□中國古典名著系列(彈性版面)(已訂閱)□英文經典系列(文字同步朗讀)(已訂閱) □現代經典作家系列(彈性版面) (已訂閱) □現代經典作家系列(文字同步朗讀) (已訂閱) □現代經典作家系列(固定版面) (已訂閱) □中國古典名著系列(固定版面)(已訂閱) ☑英文經典系列(固定版面)(已訂閱) □中華里系列(已訂閱) □NET Series(已訂閱) 按語言瀏覽: ☑ 全部 ☑ 英文 ☑ 中文 ☑ 中英文 搜尋電子書: The Tale of Peter Rabbit ● 搜尋 文學小說 ▽ 語言文字 ▽ 自然科普 ▽ 人物傳記 人文史地 ▽ 文化藝術 ▽ 社會科學 ▽ 生活百科 ▽ 漫畫及繪本 親子及家庭 ▽ 兒童讀物 學與教 ▽ 隨機 ¥ The fals of Peter Rebbit 找到想讀的書?按「加入教城書櫃」 The Tale of Peter Rabbit **Beatrix Potter** 香港教育城 🍯 加入教城書櫃

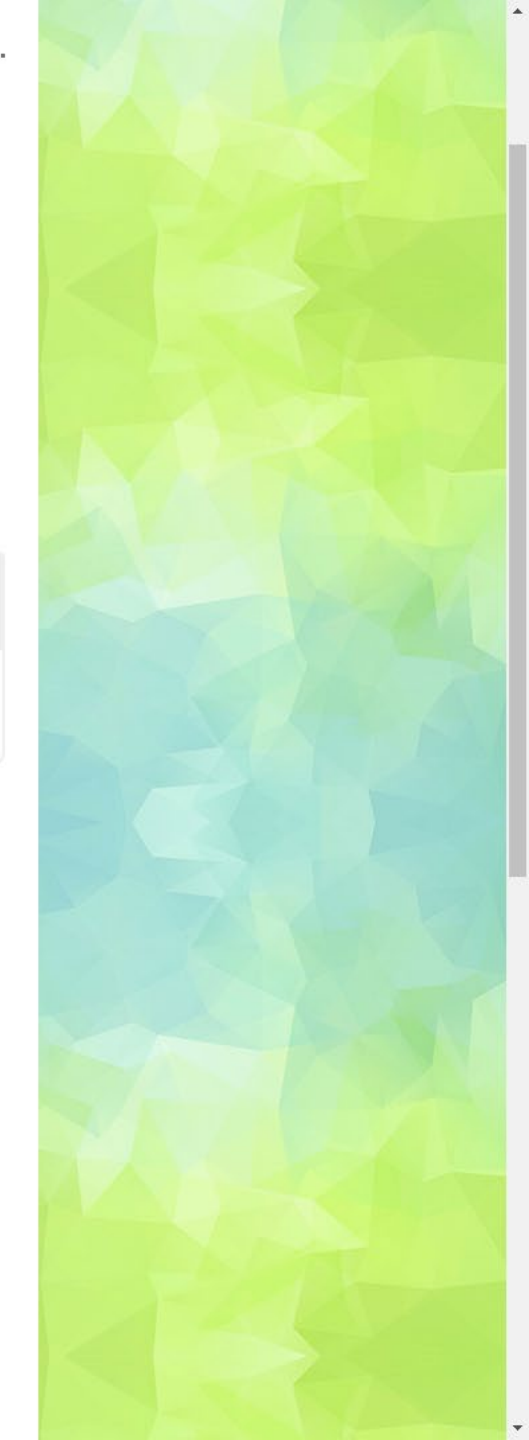

### e悅讀學校計劃

你的學校已訂閱本閱讀組合。請揀選電子書加入你的教城書櫃,開始閱讀。

按閱讀組合瀏覽:

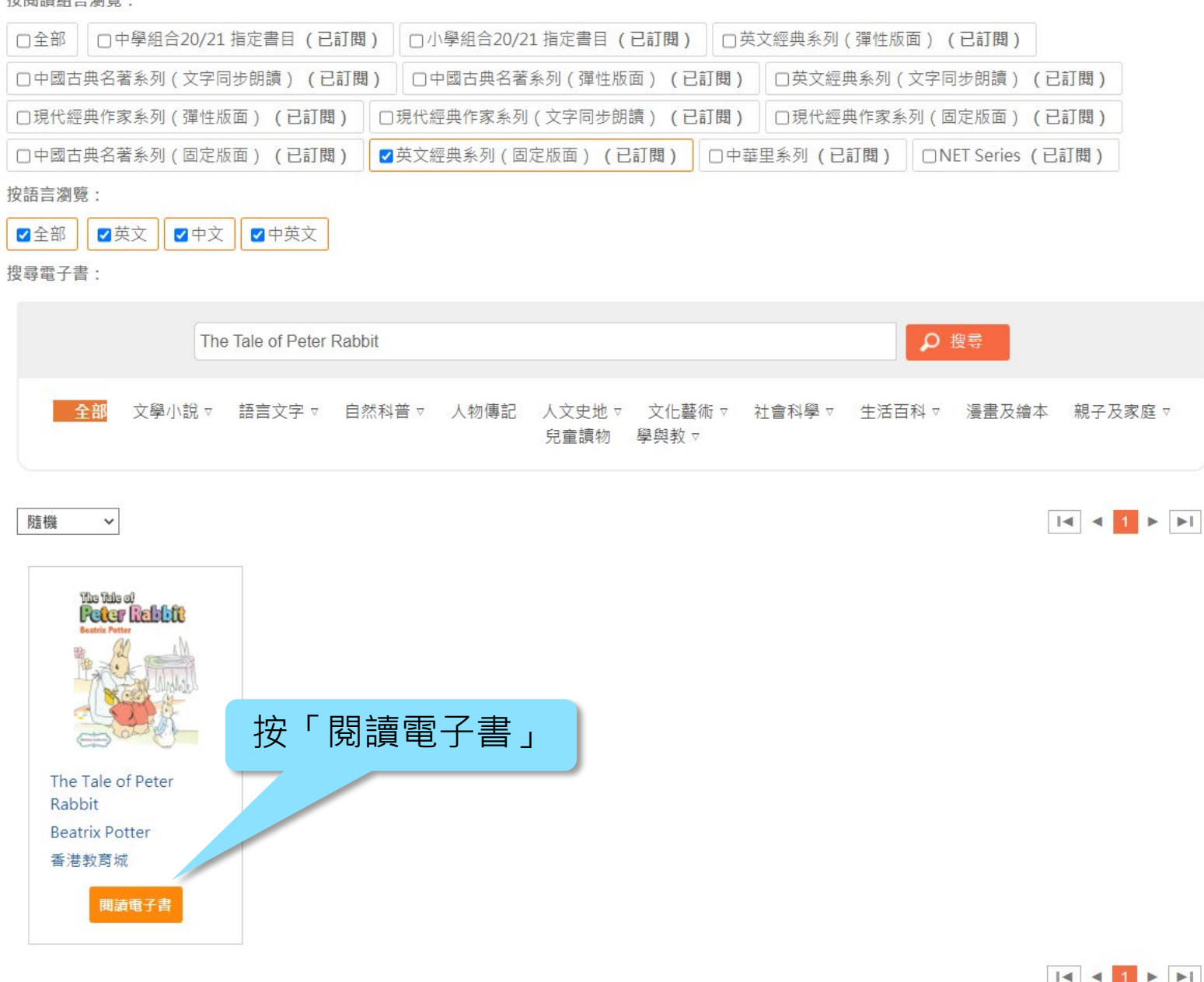

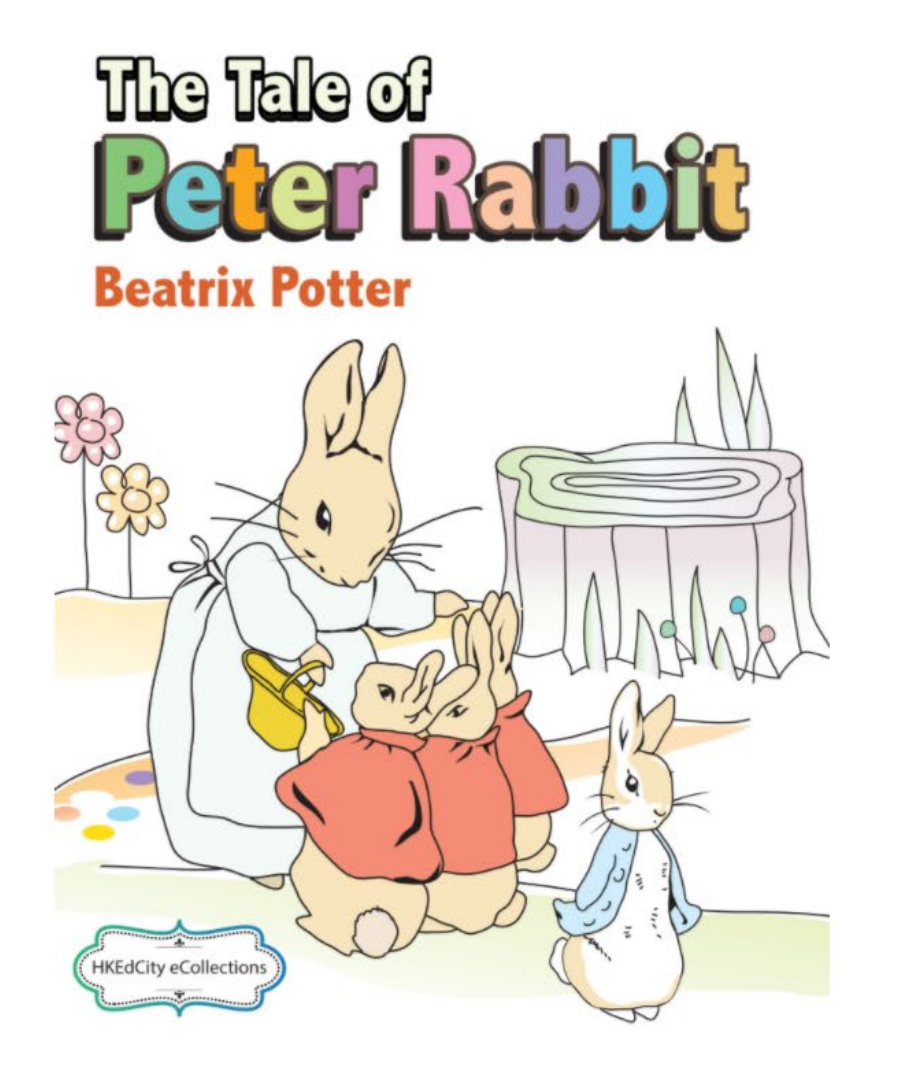

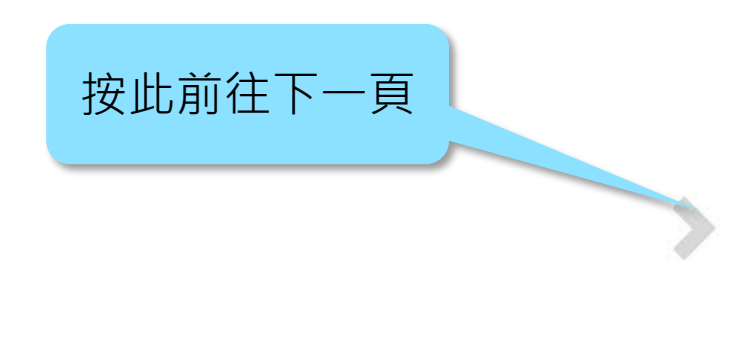

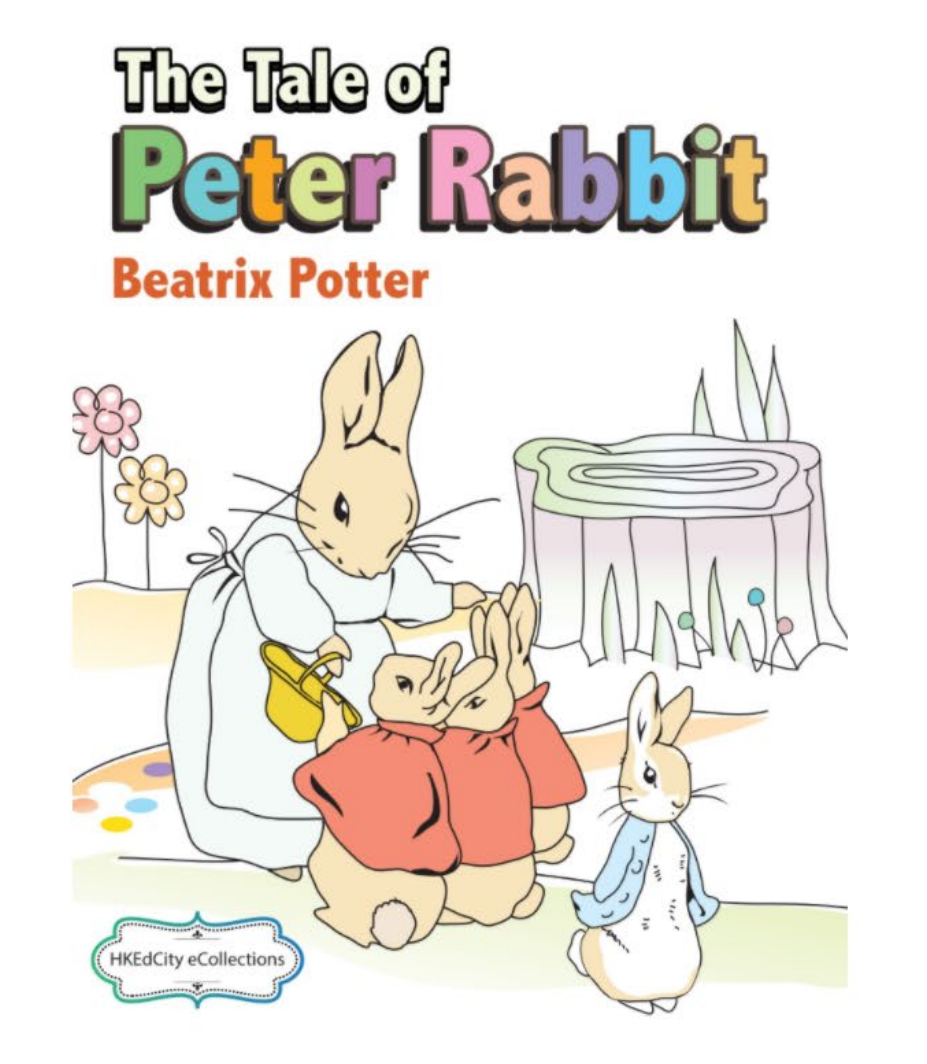

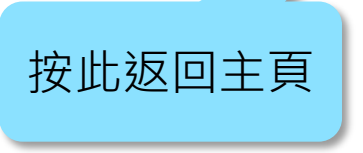

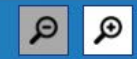

>

# 於平板電腦或智能電話閱讀電子書

### 掃瞄QR code下載

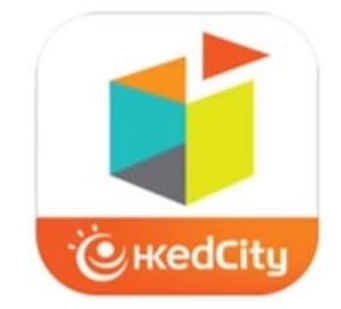

EdBookShelf 教城書櫃 4+ Hong Kong Education City Limited

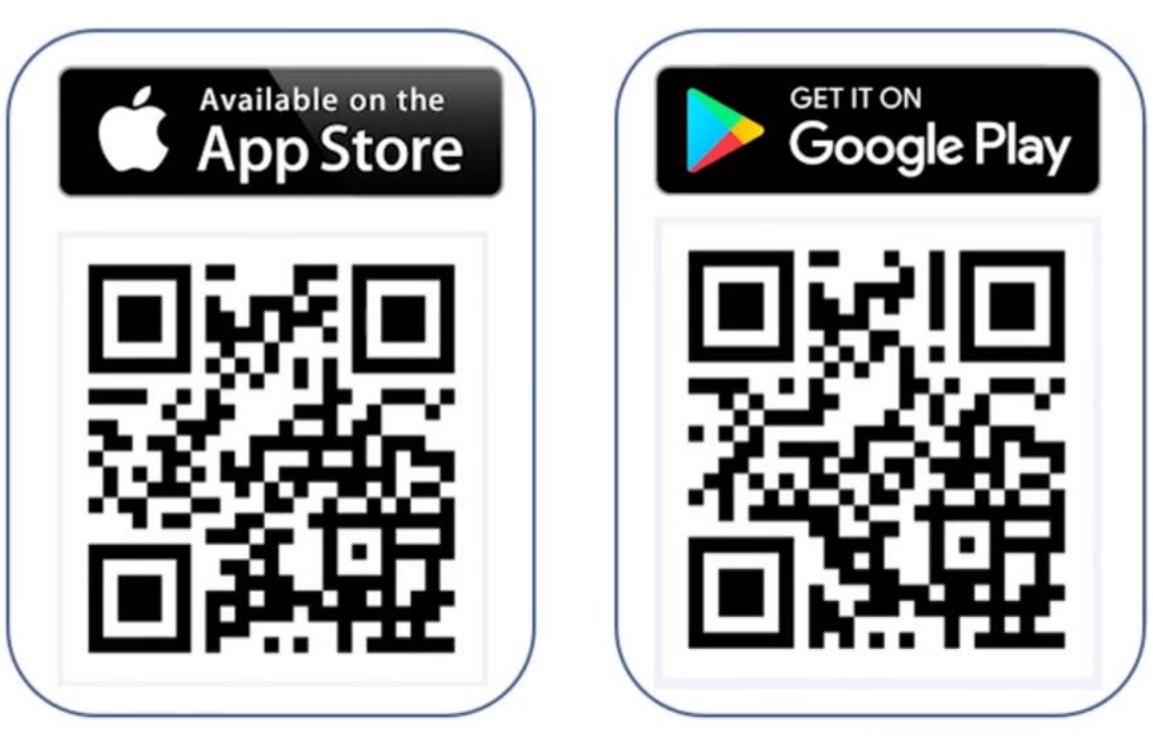

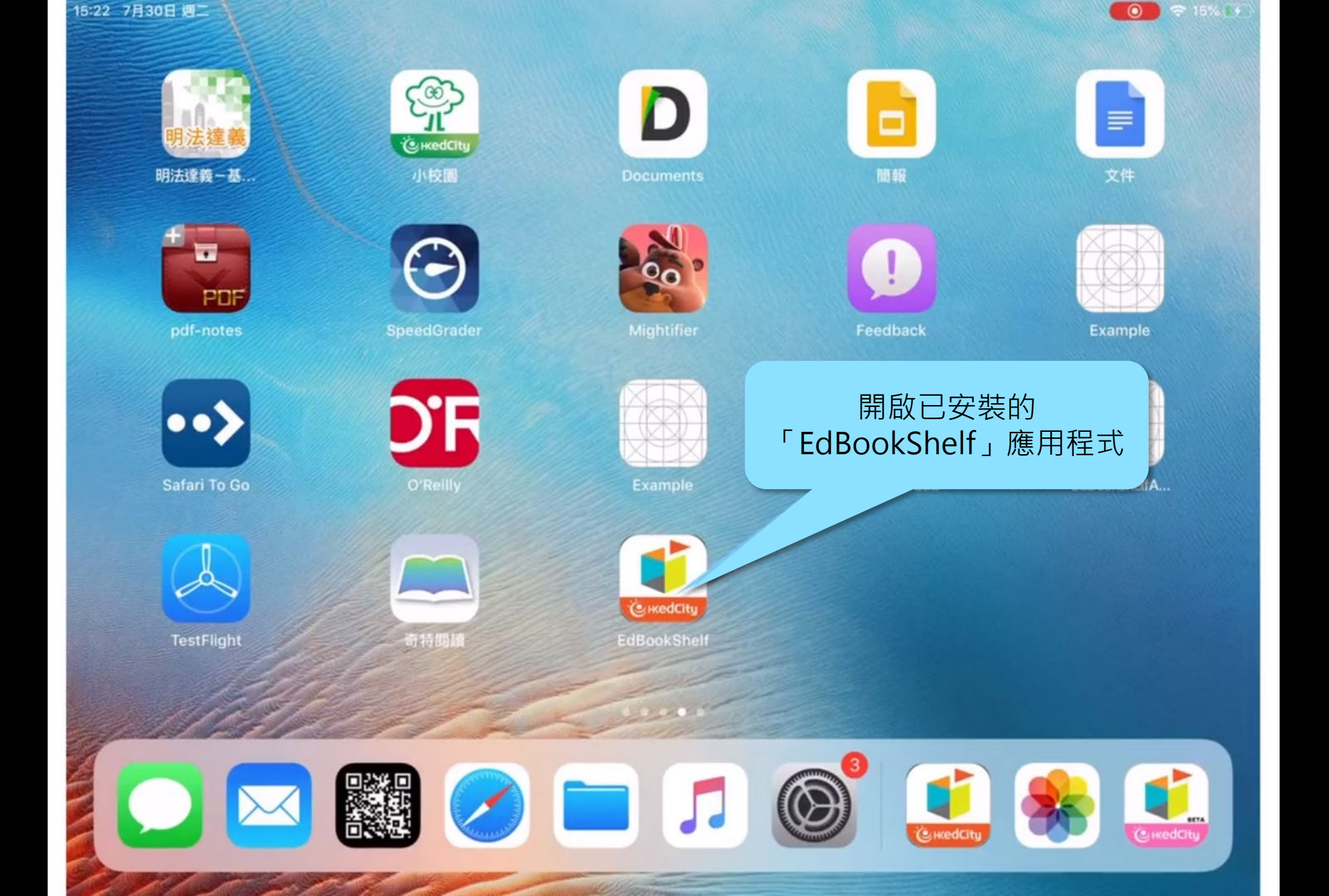

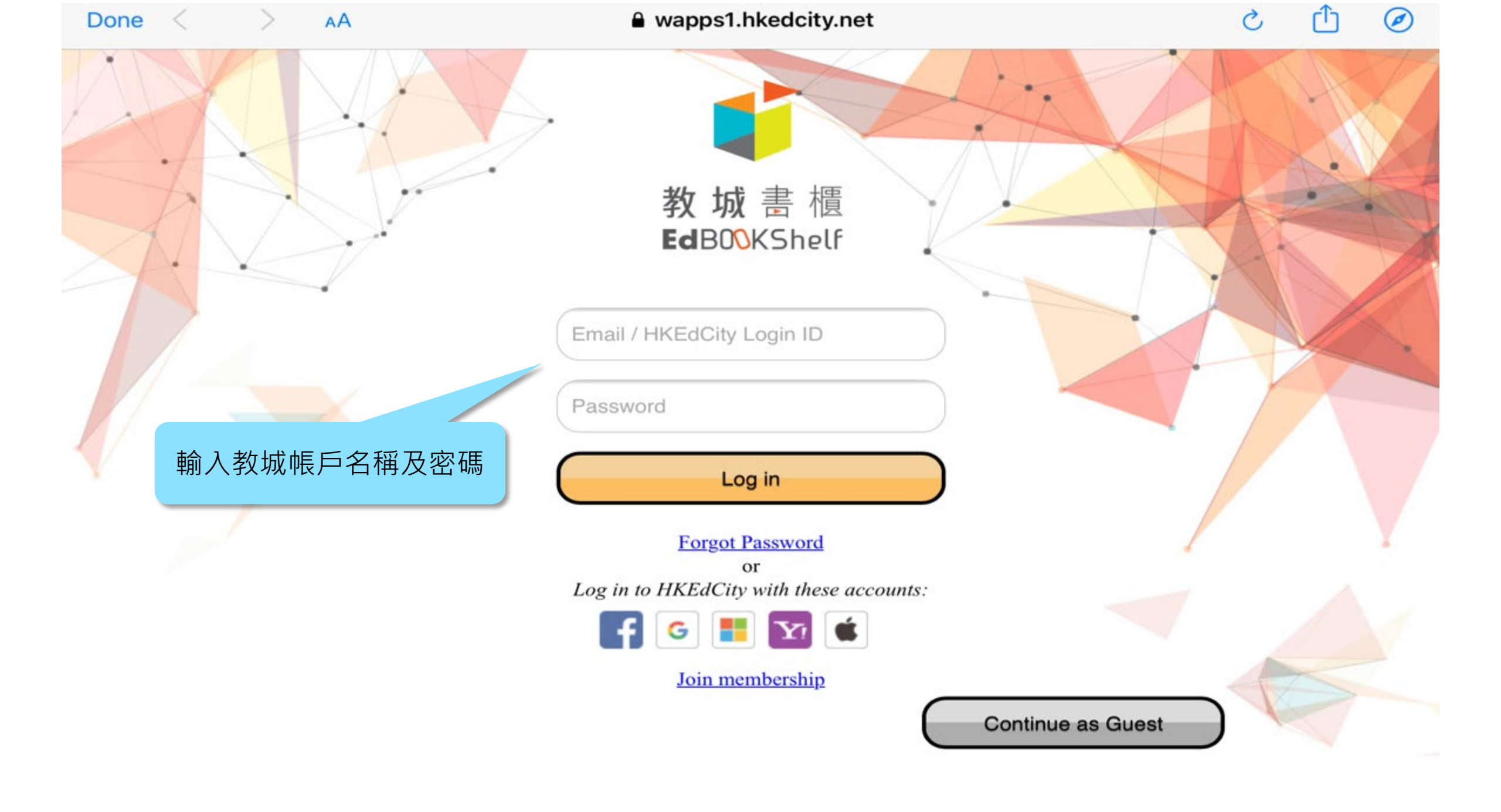

| 10:57 AM Fri 28 Ma                                                             | у                                                                                 |              | 78% 🔳, |
|--------------------------------------------------------------------------------|-----------------------------------------------------------------------------------|--------------|--------|
|                                                                                | ● 所有書籍 ●                                                                          |              |        |
| Q 搜尋書名或                                                                        | 。<br>作者                                                                           |              | 最近閱讀 ♥ |
| The Tale of<br>Peter Relation<br>Beatrix Potter                                | <b>The Tale of Peter Rabbit [eRead Scheme</b><br>作者: Beatrix Potter<br>大小: 2.1 MB | ?]<br>按此下載書籍 | (l)    |
|                                                                                | <b>垂直線和平行線</b><br>作者: 現代教育研究社編輯委員會<br>大小: 4.4 MB<br>到期日: 2021-08-31               |              | æ      |
| Letter Book                                                                    | <b>Unit 7 Week 1 - 'Qu' Book [eRead Schem</b><br>作者: NETSection<br>大小: 3.8 MB     | ie]          | G      |
| Protected from a Friend [eRead Scheme]         作者: Bob Chan         大小: 3.7 MB |                                                                                   |              |        |
| <ul> <li></li></ul>                                                            | D5透過計劃去完成人生目標 (雙課堂) (教師<br>作者:投資者教育中心                                             | 7版)          |        |

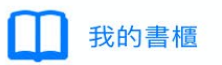

🚱 設定

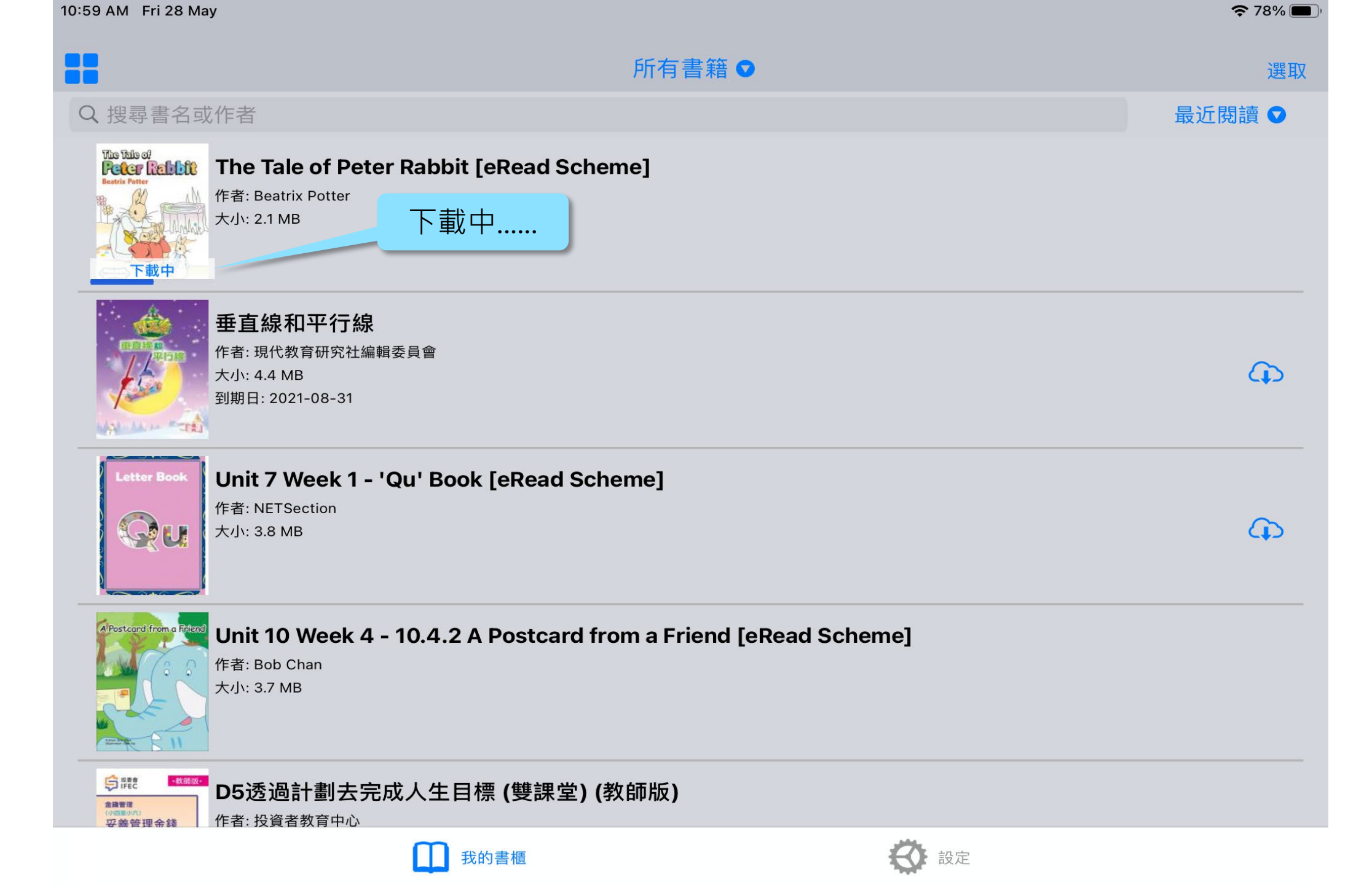

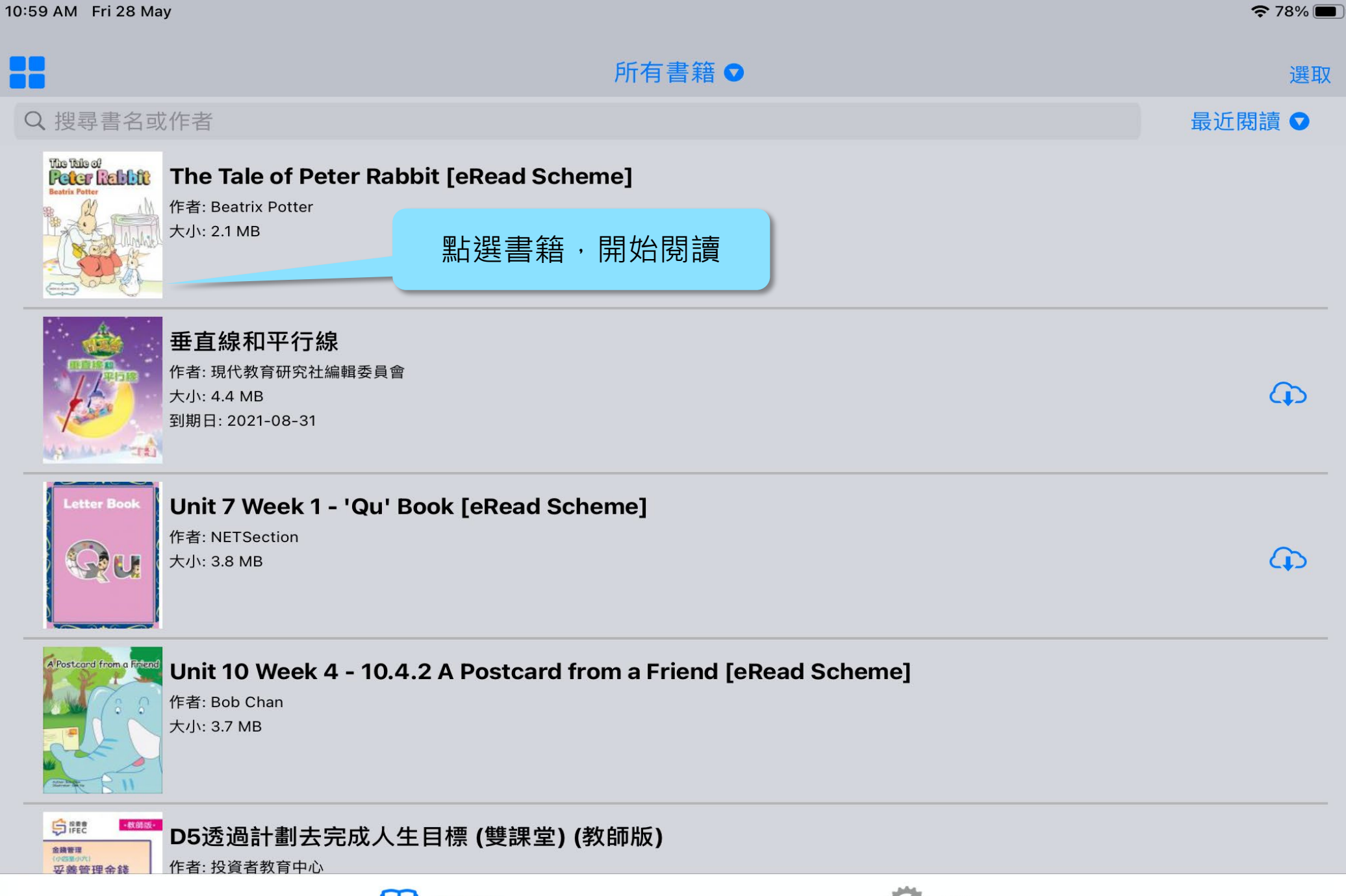

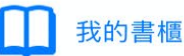

The Tale of Peter Rabbit

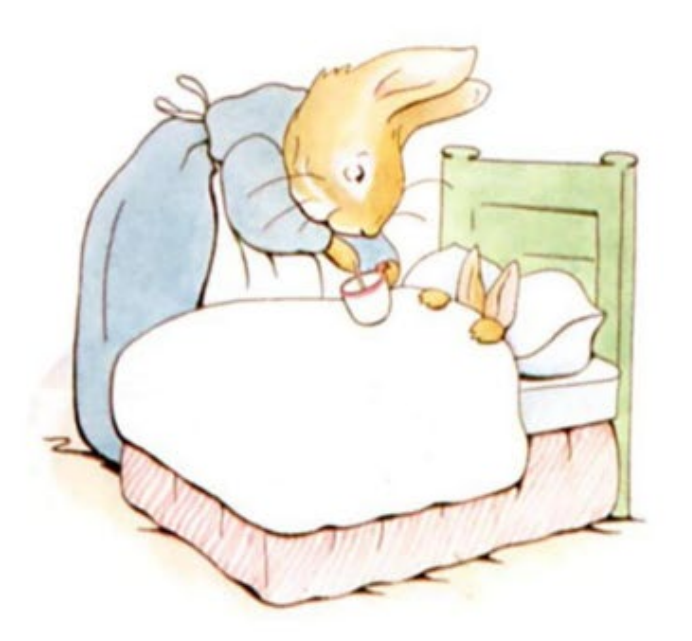

## THE TALE OF

### PETER RABBIT

BY

### **BEATRIX POTTER**

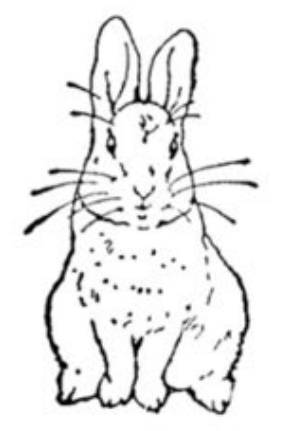

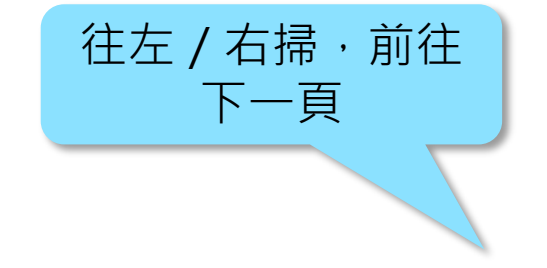

FREDERICK WARNE

### FREDERICK WARNE

First published 1902

Frederick Warne & Co., 1902

Printed and bound in Great Britain by William Clowes Limited, Beccles and London

Page | 2

3 | Page

The Tale of Peter Rabbit

### 輕觸畫面任何位置以顯示功能選單

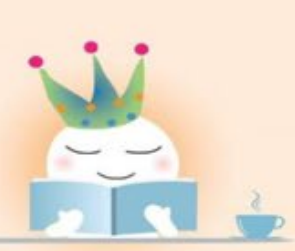

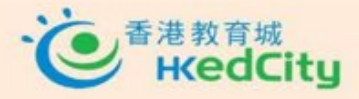

eBook produced by Hong Kong Education City Limited, 2015. Page | 30

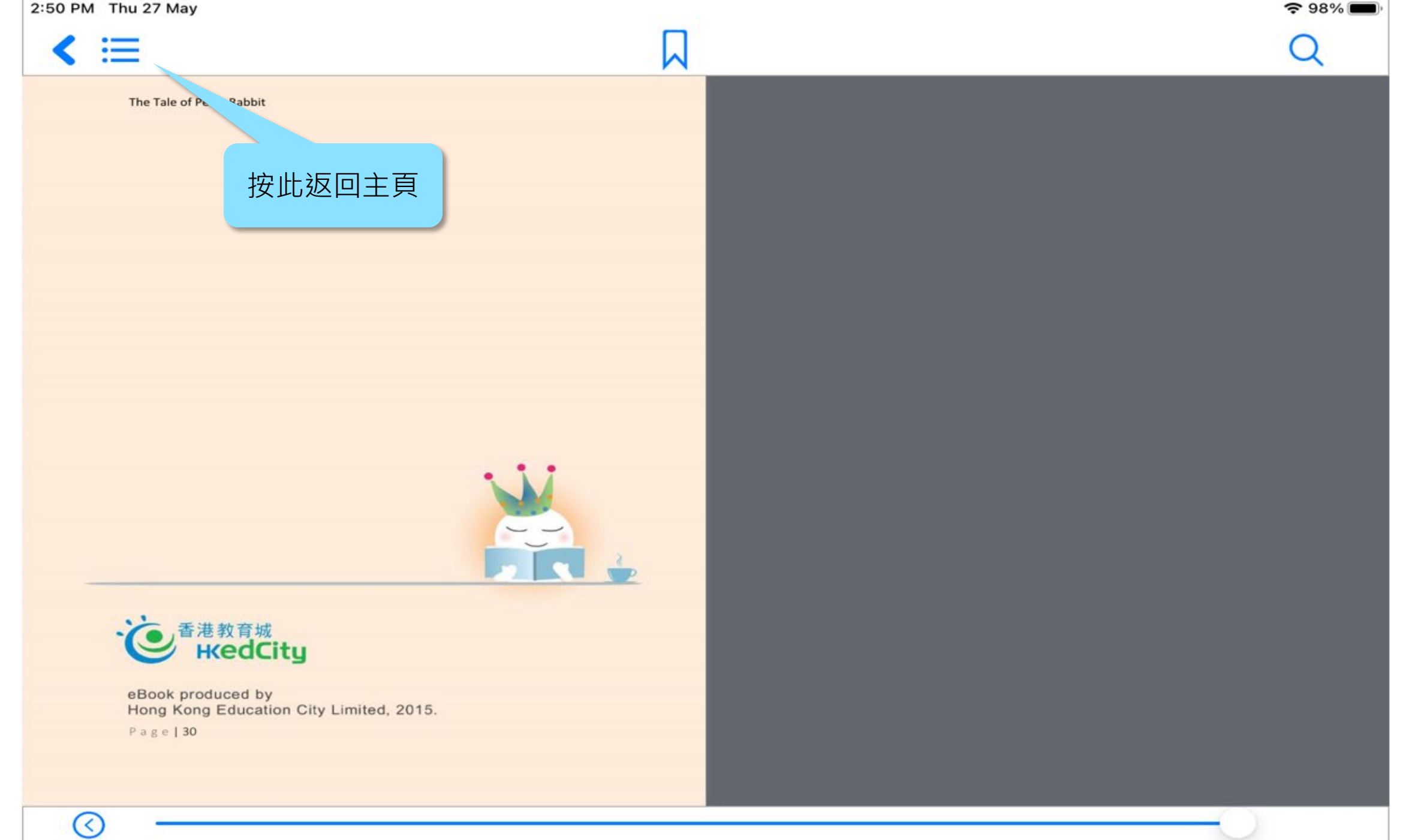

30 of 30 (100%)

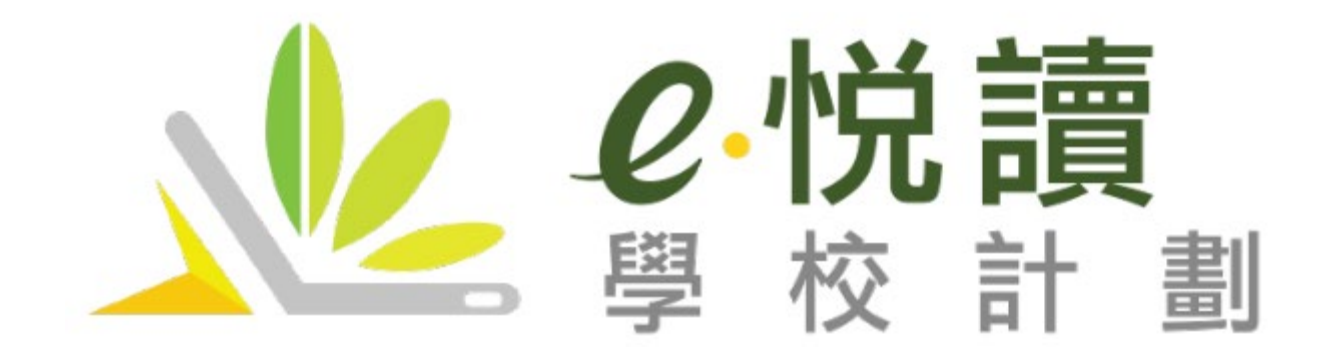